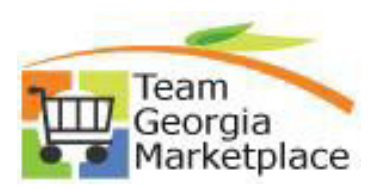

| 2. | There is a question on the PO header that asks if it is a Service PO or not. By default, it is set to No                                                                                                    |                                                                                                    |  |  |  |  |  |  |  |  |
|----|----------------------------------------------------------------------------------------------------|----------------------------------------------------------------------------------------------------|--|--|--|--|--|--|--|--|
|    | The buyer will need to select if it is a service PO of                                                                                                    | or not.                                                                                                    |  |  |  |  |  |  |  |  |
|    | There are 3 possible selections ( $N/A$ No Yes) Se                                                                                                    | e chart below for details                                                                                                   |  |  |  |  |  |  |  |  |
|    |                                                                                                    |                                                                                                    |  |  |  |  |  |  |  |  |
|    | Maintain Purchase Order                                                                                                    |                                                                                                    |  |  |  |  |  |  |  |  |
|    | Business Unit:         40300           PO ID:         0000004752                                                                                                    | PO Status: Approved 🗙<br>Budget Status: Not ChK'd 📼 🃅 🖻                                                                     |  |  |  |  |  |  |  |  |
|    | Copy From:                                                                                                    | Hold From Further Processing                                                                                                |  |  |  |  |  |  |  |  |
|    | ✓ Header                                                                                                    | -                                                                                                    |  |  |  |  |  |  |  |  |
|    | *PO Date:         01/27/2015         Yendor Search           *Vendor:         AMMILLER&A-001         Vendor Details           *Vendor ID:         0000000001         AMMILLER & ASSOCIATES                                                                                                  | Doc Tol Status: Not ChKd PO Type: OMP Open Market Purchase Receipt Status: Not Record                                       |  |  |  |  |  |  |  |  |
|    | *Buyer: KIWILLIAMS Q Kiaja Williams 404/463-6220                                                                                                    | *Dispatch Method: Print   Dispatch                                                                                          |  |  |  |  |  |  |  |  |
|    | PO Reference:     Online Src From Req 000001360       Header Details     Activity Summary     Use Procurement Card       PO Defaults     Document Status     *Service PO       Requisitions     Edit Comments     N/A       PO Activities     Add ShipTo Comments     N/A       Yes     Yes | Amount Summary       Merchandise:     2,500.00       Freight/Tax/Misc.:     0.00       Total Amount:     2,500.00       USD |  |  |  |  |  |  |  |  |
|    | Add Items From Purchasing Kit Catalog                                                                                                    | Select Lines To Display Line: Q To: Q Retrieve                                                                              |  |  |  |  |  |  |  |  |
|    | Lines<br>/ Details   Ship To/Due Date   Statuses   item information   Attributes   BFQ   Contr                                                                                                    | Customize   Find   View All   코니 # First 🖬 1 of 1 🖬 Last                                                                    |  |  |  |  |  |  |  |  |
|    | Line Description P0 Qty *UOM Categor                                                                                                    | ry Price Merchandise Amount Status                                                                                          |  |  |  |  |  |  |  |  |
|    |                                                                                                    |                                                                                                    |  |  |  |  |  |  |  |  |

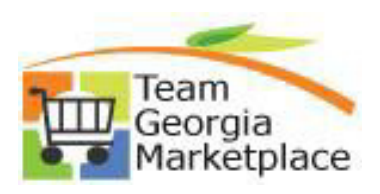

|    | Services PO                                                 | PO Amount                                       | Comments                                           |             |
|----|-------------------------------------------------------------|-------------------------------------------------|----------------------------------------------------|-------------|
|    | N                                                           | Any Amount                                      | The buyer will select NO and                       |             |
|    |                                                             | 1                                               | nothing additional needed.                         |             |
|    | Y                                                           | Greater than or equal \$2500                    | The buyer will select YES and                      |             |
|    |                                                             |                                                 | select the hyperlink. Buyer is                     |             |
|    |                                                             |                                                 | required to input information in link.             |             |
|    | N/A                                                         | Any Amount                                      | This option should be selected if it               |             |
|    |                                                             |                                                 | is a services PO below \$2500. This                |             |
|    |                                                             |                                                 | option should also be used for                     |             |
|    |                                                             |                                                 | those services PO that are over                    |             |
|    |                                                             |                                                 | \$2500 but are exempt from                         |             |
|    |                                                             |                                                 | reporting. The buyer will select N/A               |             |
|    |                                                             |                                                 | Buyer has option to add information                |             |
|    |                                                             |                                                 | on eVerify Details page if they                    |             |
|    |                                                             |                                                 | prefer                                             |             |
|    | 0.0                                                         |                                                 | prefer.                                            |             |
|    |                                                             |                                                 |                                                    |             |
| 3. | If the eVerification information                            | is required, the buyer will se                  | elect the eVerify link that is located             |             |
|    | heneath the Service PO questic                              | n                                               |                                                    |             |
|    | Service i o questie                                         |                                                 |                                                    |             |
|    |                                                             |                                                 |                                                    |             |
|    | Maintain Purchase Order                                     |                                                 |                                                    |             |
|    | Purchase Order                                              |                                                 |                                                    |             |
|    | Business Unit: 40300                                        | PO Sta                                          | atus: Approved X                                   |             |
|    | PO ID: 0000004752                                           | Budge                                           | t Status: Not ChK'd                                |             |
|    |                                                             |                                                 | 唱上 🖉 t 🥓                                           | _           |
|    | Copy From:                                                  | L Ho                                            | ld From Further Processing                         | _           |
|    | ▼ Header                                                    | D T-1                                           | Not Child                                          |             |
|    | *PO Date: 01/27/2015                                        | ndor Search Doc To                              | i status:                                          |             |
|    | *Vendor: AMMILLER&A-001 Q Ven                               | ndor Details PO Typ                             | e: OMP Open Market Purchase                        |             |
|    |                                                             | MILLER & ASSOCIATES Receip                      | t Status: Not Recvd                                |             |
|    |                                                             | aja Williams 404/463-6220 "Dispate              |                                                    |             |
|    | PO Reference: Online Src From Req 000000                    | 11360 Amoun                                     | andise: 2,500,00                                   |             |
|    | PO Defaults Document Status                                 | *Service PO Vec                                 | /Tax/Misc.: 0.00 Calculate                         |             |
|    | Requisitions Edit Comments                                  | Total Al                                        | mount: 2,500.00 USD                                |             |
|    | <u>Add Ship to Comments</u>                                 | <u>E Verify</u> Encum                           | brance Balance:                                    | _           |
|    |                                                             |                                                 |                                                    | _           |
|    | Add Items From                                              | Select L                                        | ines To Display                                    |             |
|    | Purchasing Kit Catalog                                      | Line:                                           | Q To: Q Retrieve                                   | _           |
|    |                                                             |                                                 |                                                    |             |
|    | Lines<br>Detaile I Shin To/Due Date I Statuege I Ham Inform | ation I Attributes I DEO I Contract I Deceiving | Customize   Find   View All   🖾   🎫 First 🗳 1 of 1 | Last        |
|    |                                                             |                                                 | Merchandise at the                                 |             |
|    | Line Description PO                                         | Quy Toom Category P                             | Amount Status                                      |             |
|    | 1 PO Line for everify                                       | 1.0000 EA 🔍 05505 🔍 🖏 2                         | 2500.00000 2,500.00 Active 📿 🔯                     | <b>+.</b> - |
|    |                                                             |                                                 |                                                    | _           |
|    |                                                             |                                                 |                                                    |             |
|    |                                                             |                                                 |                                                    |             |
| 4. | The eVerify Details page will loa                           | ad and the buyer will be able                   | e to enter eVerify information.                    |             |
|    | , 10                                                        | ,                                               |                                                    |             |

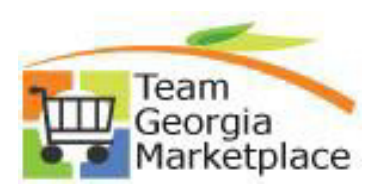

|    | e Verify Details                                                                                                    | 1018. 000004732                                                                                                    |                                                                                                    |  |  |  |  |  |  |
|----|----------------------------------------------------------------------------------------------------|----------------------------------------------------------------------------------------------------|----------------------------------------------------------------------------------------------------|--|--|--|--|--|--|
|    | Vendor Exempt:                                                                                                    | Date of Co                                                                                                    | ntract:                                                                                                    |  |  |  |  |  |  |
|    | e Verify Number:                                                                                                    | Contract II                                                                                                    | D:                                                                                                    |  |  |  |  |  |  |
|    | Comments:                                                                                                    | Service Ar                                                                                                    | mount:                                                                                                    |  |  |  |  |  |  |
|    | OK Cancel Refresh                                                                                                    |                                                                                                    |                                                                                                    |  |  |  |  |  |  |
|    |                                                                                                    |                                                                                                    |                                                                                                    |  |  |  |  |  |  |
| 5. | Depending on how you a                                                                                                    | nswer the questions, some fields ma                                                                                                    | ay or may not be required. See table                                                                                                    |  |  |  |  |  |  |
|    | below for details.                                                                                                    |                                                                                                    |                                                                                                    |  |  |  |  |  |  |
|    |                                                                                                    |                                                                                                    |                                                                                                    |  |  |  |  |  |  |
|    | **If there is no related contract, then the contract id field can be used to store the PO id for                                               |                                                                                                    |                                                                                                    |  |  |  |  |  |  |
|    | **If there is no related c                                                                                                    | ontract, then the contract id field ca                                                                                                    | n be used to store the PO id for                                                                                                    |  |  |  |  |  |  |
|    | **If there is no related c                                                                                                    | ontract, then the contract id field ca<br>nat for PO should be <bu> &lt;10 digit I</bu>                                                                                                    | n be used to store the PO id for $PO_1 d_2 = 0.0000000000000000000000000000000000$                                                                                                    |  |  |  |  |  |  |
|    | **If there is no related c<br>reporting purposes. Forr                                                                                         | ontract, then the contract id field ca<br>nat for PO should be <bu>.&lt;10 digit I</bu>                                                                                                    | n be used to store the PO id for<br>PO id> (ie. 40300.0000004752).                                                                                                    |  |  |  |  |  |  |
|    | **If there is no related c<br>reporting purposes. Forr                                                                                         | ontract, then the contract id field can<br>nat for PO should be <bu>.&lt;10 digit I</bu>                                                                                                    | n be used to store the PO id for<br>PO id> (ie. 40300.0000004752).                                                                                                    |  |  |  |  |  |  |
|    | **If there is no related c<br>reporting purposes. Forn<br>Service PO                                                                           | ontract, then the contract id field can<br>nat for PO should be <bu>.&lt;10 digit I<br/>eVerify Vendor Exempt</bu>                                                                                        | n be used to store the PO id for<br>PO id> (ie. 40300.0000004752).<br>Rules                                                                                                    |  |  |  |  |  |  |
|    | **If there is no related c<br>reporting purposes. Forn<br>Service PO<br>N/A                                                                    | ontract, then the contract id field can<br>nat for PO should be <bu>.&lt;10 digit I<br/>eVerify Vendor Exempt<br/>No</bu>                                                                                 | n be used to store the PO id for<br>PO id> (ie. 40300.0000004752).           Rules           No validation required.                                                                                                    |  |  |  |  |  |  |
|    | **If there is no related c<br>reporting purposes. Forn<br>Service PO<br>N/A<br>No                                                              | ontract, then the contract id field can<br>nat for PO should be <bu>.&lt;10 digit I<br/>eVerify Vendor Exempt<br/>No<br/>No</bu>                                                                          | n be used to store the PO id for<br>PO id> (ie. 40300.0000004752).           Rules           No validation required.           No validation required.                                                                                                    |  |  |  |  |  |  |
|    | **If there is no related c<br>reporting purposes. Forr<br>Service PO<br>N/A<br>No                                                              | ontract, then the contract id field can<br>nat for PO should be <bu>.&lt;10 digit I<br/>eVerify Vendor Exempt<br/>No<br/>No</bu>                                                                          | n be used to store the PO id for<br>PO id> (ie. 40300.0000004752).           Rules           No validation required.           No validation required.           eVerify #, Date of Contract,                                                                                                    |  |  |  |  |  |  |
|    | **If there is no related c<br>reporting purposes. Forn<br>Service PO<br>N/A<br>No<br>Yes                                                       | ontract, then the contract id field can<br>nat for PO should be <bu>.&lt;10 digit I<br/>eVerify Vendor Exempt<br/>No<br/>No<br/>No</bu>                                                                   | n be used to store the PO id for<br>PO id> (ie. 40300.0000004752).           Rules           No validation required.           No validation required.           eVerify #, Date of Contract,<br>Contract ID and Service amount                                                                                                    |  |  |  |  |  |  |
|    | **If there is no related c<br>reporting purposes. Forn<br>Service PO<br>N/A<br>No<br>Yes                                                       | ontract, then the contract id field can<br>nat for PO should be <bu>.&lt;10 digit I<br/>eVerify Vendor Exempt<br/>No<br/>No<br/>No</bu>                                                                   | n be used to store the PO id for<br>PO id> (ie. 40300.0000004752).<br>Rules No validation required. No validation required. eVerify #, Date of Contract, Contract ID and Service amount are required fields.                                                                                                    |  |  |  |  |  |  |
|    | **If there is no related c<br>reporting purposes. Forn<br><u>Service PO</u><br>N/A<br>No<br>Yes<br>N/A                                         | ontract, then the contract id field can<br>nat for PO should be <bu>.&lt;10 digit I<br/>eVerify Vendor Exempt<br/>No<br/>No<br/>No<br/>Yes</bu>                                                           | n be used to store the PO id for<br>PO id> (ie. 40300.0000004752).<br>Rules No validation required. No validation required. eVerify #, Date of Contract, Contract ID and Service amount are required fields. No validation required.                                                                                                    |  |  |  |  |  |  |
|    | **If there is no related c<br>reporting purposes. Forn<br><u>Service PO</u><br>N/A<br>No<br>Yes<br>N/A<br>No                                   | ontract, then the contract id field can<br>nat for PO should be <bu>.&lt;10 digit I<br/>eVerify Vendor Exempt<br/>No<br/>No<br/>Yes<br/>Yes</bu>                                                          | n be used to store the PO id for<br>PO id> (ie. 40300.0000004752).<br>Rules No validation required. No validation required. eVerify #, Date of Contract, Contract ID and Service amount are required fields. No validation required. No validation required.                                                                                   |  |  |  |  |  |  |
|    | **If there is no related c<br>reporting purposes. Forn<br><u>Service PO</u><br>N/A<br>No<br>Yes<br>N/A<br>No                                   | ontract, then the contract id field can<br>nat for PO should be <bu>.&lt;10 digit I<br/>eVerify Vendor Exempt<br/>No<br/>No<br/>Yes<br/>Yes</bu>                                                          | n be used to store the PO id for<br>PO id> (ie. 40300.0000004752).<br>Rules No validation required. No validation required. eVerify #, Date of Contract, Contract ID and Service amount are required fields. No validation required. No validation required. Date of Contract, Contract ID                                                     |  |  |  |  |  |  |
|    | **If there is no related c<br>reporting purposes. Forn<br><u>Service PO</u><br>N/A<br>No<br>Yes<br>N/A<br>No<br>Yes                            | ontract, then the contract id field can<br>nat for PO should be <bu>.&lt;10 digit I<br/><u>eVerify Vendor Exempt</u><br/>No<br/>No<br/>Yes<br/>Yes<br/>Yes</bu>                                           | n be used to store the PO id for<br>PO id> (ie. 40300.0000004752).<br>Rules No validation required. No validation required. eVerify #, Date of Contract, Contract ID and Service amount are required fields. No validation required. No validation required. Date of Contract, Contract ID and Service amount are                              |  |  |  |  |  |  |
|    | **If there is no related c<br>reporting purposes. Forn<br>Service PO<br>N/A<br>No<br>Yes                                                       | ontract, then the contract id field can<br>nat for PO should be <bu>.&lt;10 digit I<br/>eVerify Vendor Exempt<br/>No<br/>No<br/>No</bu>                                                                   | n be used to store the PO id for<br>PO id> (ie. 40300.0000004752).<br>Rules<br>No validation required.<br>No validation required.<br>eVerify #, Date of Contract,<br>Contract ID and Service and<br>are required fields.                                                                                                    |  |  |  |  |  |  |
|    | **If there is no related c<br>reporting purposes. Forn<br><u>Service PO</u><br>N/A<br>No<br>Yes<br>N/A<br>No<br>Yes                            | ontract, then the contract id field can<br>nat for PO should be <bu>.&lt;10 digit I<br/>eVerify Vendor Exempt<br/>No<br/>No<br/>Yes<br/>Yes<br/>Yes</bu>                                                  | n be used to store the PO id for<br>PO id> (ie. 40300.0000004752).<br>Rules No validation required. No validation required. eVerify #, Date of Contract, Contract ID and Service amount are required fields. No validation required. Date of Contract, Contract ID and Service amount are                                                      |  |  |  |  |  |  |
|    | **If there is no related c<br>reporting purposes. Forn<br><u>Service PO</u><br>N/A<br>No<br>Yes<br>N/A<br>No<br>Yes                            | ontract, then the contract id field can<br>nat for PO should be <bu>.&lt;10 digit I<br/><u>eVerify Vendor Exempt</u><br/>No<br/>No<br/>Yes<br/>Yes<br/>Yes</bu>                                           | n be used to store the PO id for<br>PO id> (ie. 40300.0000004752).<br>Rules No validation required. No validation required. eVerify #, Date of Contract, Contract ID and Service amount are required fields. No validation required. No validation required. Date of Contract, Contract ID and Service amount are required fields.             |  |  |  |  |  |  |
|    | **If there is no related c<br>reporting purposes. Forn<br><u>Service PO</u><br>N/A<br>No<br>Yes<br>N/A<br>No<br>Yes                            | ontract, then the contract id field can<br>nat for PO should be <bu>.&lt;10 digit I<br/><u>eVerify Vendor Exempt</u><br/>No<br/>No<br/>Yes<br/>Yes<br/>Yes</bu>                                           | n be used to store the PO id for<br>PO id> (ie. 40300.0000004752).<br>Rules No validation required. No validation required. eVerify #, Date of Contract, Contract ID and Service amount are required fields. No validation required. No validation required. Date of Contract, Contract ID and Service amount are required fields.             |  |  |  |  |  |  |
| 6. | **If there is no related c<br>reporting purposes. Forn<br><u>Service PO</u><br>N/A<br>No<br>Yes<br>N/A<br>No<br>Yes<br>Once you have entered t | ontract, then the contract id field can<br>nat for PO should be <bu>.&lt;10 digit I<br/>eVerify Vendor Exempt<br/>No<br/>No<br/>No<br/>Yes<br/>Yes<br/>Yes<br/>he information, you can save the page</bu> | n be used to store the PO id for<br>PO id> (ie. 40300.0000004752).<br>Rules No validation required. No validation required. eVerify #, Date of Contract, Contract ID and Service amount are required fields. No validation required. Date of Contract, Contract ID and Service amount are required fields. ge. The information will be stored. |  |  |  |  |  |  |

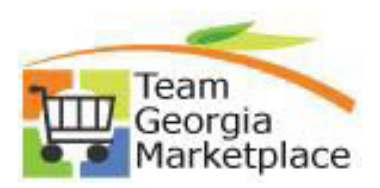

|    | Maintain Purchase Order                                     |                                              |
|----|-------------------------------------------------------------|----------------------------------------------|
|    | Purchase Order                                              |                                              |
|    | Business Unit: 40300                                        | PO Status: Approved X                        |
|    | PO ID: 0000004752                                           | Budget Status: Not Chk'd 📆 📅 🖻               |
|    | Copy From:                                                  | Hold From Further Processing                 |
|    | ▼ Header                                                    |                                              |
|    | *PO Date: 01/27/2015 Vendor Search                          | Doc Tol Status: Not ChKd                     |
|    | *Vendor: AMMILLER&A-001 Q Vendor Details                    | PO Type: OMP Open Market Purchase            |
|    | *Vendor ID: 000000001 Q AM MILLER & ASSOCIATES              | Receipt Status: Not Recvd                    |
|    | *Buyer: KIWILLIAMS Q Kiaja Williams 404/463-6220            | *Dispatch Method:  Print  Dispatch           |
|    | PO Reference: Online Src From Reg 0000001360                | Amount Summary                               |
|    | Header Details Activity Summary Use Procurement Card        | Freight/Tay/Misc : 0.00 Calculate            |
|    | Requisitions Edit Comments *Service PO Yes V                | Total Amount: 2 500 00 USD                   |
|    | PO Activities Add ShipTo Comments E Verify                  | Encumbrance Balance:                         |
| Í  |                                                             |                                              |
| Í  |                                                             |                                              |
| 0  | Cale at the state of the selected Comparements have a which |                                              |
| δ. | Select the Use Standard Comments hyperlink.                 |                                              |
|    |                                                             |                                              |
|    |                                                             |                                              |
|    | PO Header Comments                                          |                                              |
|    |                                                             |                                              |
|    | Business Unit: 40300 PO ID: 0000004752                      | Vendor: AMMILLER&A-001                       |
|    |                                                             |                                              |
|    | Batting 1                                                   |                                              |
|    | Retrieve Active Comments Only                               |                                              |
|    | *Sort Method: Comment Time Stamp V                          | *Sort Sequence: Ascending    Sort            |
|    |                                                             |                                              |
|    | Comments                                                    | Find   <u>View All</u> First 🖬 2 of 3 🕨 Last |
|    | Use Standard Comments                                       | Comment Status: Active Inactivate            |
|    |                                                             |                                              |
|    |                                                             |                                              |
|    |                                                             |                                              |
|    |                                                             |                                              |
|    |                                                             |                                              |
|    |                                                             |                                              |
|    | Send to Vendor Show at Receipt                              |                                              |
|    | Show at Voucher Approval Justification                      |                                              |
|    | Associated Document                                         |                                              |
|    |                                                             | Attack Delate Delate                         |
|    | Attachment:                                                 | Attach View Delete Email                     |
|    | From -> PO 40300-0000004752                                 |                                              |
|    |                                                             |                                              |
|    |                                                             |                                              |
|    |                                                             |                                              |
| 9  | Select PO as the Comment Type and EVEY as the C             | Comment ID. Click OK.                        |
| 5. |                                                             |                                              |
|    |                                                             |                                              |

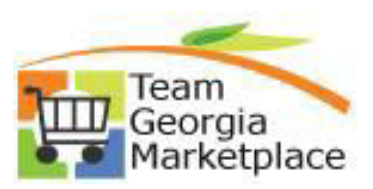

| 9.2.38 | eVerify | Information | on | PO |
|--------|---------|-------------|----|----|
|        | H       | leader      |    |    |

|     | Standard Comments                                                                                                    |
|-----|----------------------------------------------------------------------------------------------------|
|     | Comments                                                                                                    |
|     | *Action: Copy Comment                                                                                                    |
|     | Comment Type: PO Q Comment ID: EVFY Q                                                                                                    |
|     | *Effective Date: 03/12/2015 *Status: Active •                                                                                                    |
|     | Description: eVerify Affidavit                                                                                                    |
|     | Short Desc: eVerify                                                                                                    |
|     | Comments:<br>O.C.G.A. §13-10-91(b)(1) states, in part, "A public employer shall not<br>enter into a contractfor the physical performance of services unless<br>the contractor registers and participates in the federal work<br>authorization program. Before a bid for any such service is considered<br>by a public employer, the bid shall include a signed, notarized affidavit<br>from the contractor" |
| 10. | Add Attachment and click OK. PO Header Comments Business Unit: 40300 PO ID: 0000004752 Vendor: AMMILLER&A-001                                                                                                    |
|     | Retrieve Active Comments Only Retrieve                                                                                                    |
|     | *Sort Method: Comment Time Stamp                                                                                                    |
|     | Comments Find   View All First I 2 of 3 Last                                                                                                    |
|     | Use Standard Comments Comment Status: Active Inactivate +                                                                                                    |
|     | O.C.G.A. §13-10-91(b)(1) states, in part, "A public employer shall not enter into a contractfor the physical performance of services unless the contractor registers and participates in the federal work authorization program. Before a bid for any such service is considered by a public employer, the bid shall include a signed, notarized affidavit from the contractor"                             |
|     | Send to Vendor 1. Add                                                                                                    |
|     | Show at Voucher Attachment                                                                                                    |
|     | Associated Document                                                                                                    |
|     | Attachment: 2. Click Attach View Delete Email                                                                                                    |
|     | OK Cancel Refresh                                                                                                    |

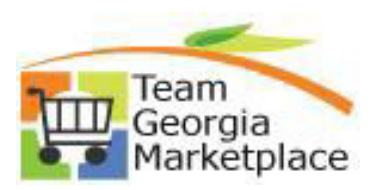

|                     | Business Unit:                                                                                                    | 40300                                                                                                    | PO ID:                                                                 | 0000004752                                             | Vendor:                                                              | AMMILLER                                                                                                    | &A-001                                        |                                                               |                            |       |
|---------------------|----------------------------------------------------------------------------------------------------|----------------------------------------------------------------------------------------------------|------------------------------------------------------------------------|--------------------------------------------------------|----------------------------------------------------------------------|----------------------------------------------------------------------------------------------------|-----------------------------------------------|---------------------------------------------------------------|----------------------------|-------|
|                     | Retrieve Activ                                                                                                    | e Comments C                                                                                                    | Dnly Re                                                                | etrieve                                                |                                                                      |                                                                                                    |                                               |                                                               |                            |       |
|                     | *Sort Method:                                                                                                    | Comment T                                                                                                    | ïme Stamp                                                              | ▼                                                      | *Sort Sequence                                                       | : As                                                                                                    | scending                                      | Ŧ                                                             | Sort                       |       |
|                     | Comments                                                                                                    |                                                                                                    |                                                                        |                                                        |                                                                      | ļ                                                                                                    | Find View A                                   | <u>First</u>                                                  | 2 of 3                     | Last  |
|                     | Use Standard Cor                                                                                                    | mments                                                                                                    |                                                                        |                                                        | Comment State                                                        | us:                                                                                                    | Active                                        | In                                                            | activate                   | +     |
|                     | O.C.G.A. §13-10-<br>services unless th<br>service is conside                                                                                                    | 91(b)(1) states,<br>ne contractor re<br>ered by a public                                                                                                    | in part, "A public er<br>gisters and particip<br>: employer, the bid : | mployer shall n<br>ates in the fede<br>shall include a | ot enter into a contr<br>eral work authorizat<br>signed, notarized a | actfor the p<br>ion program.<br>ffidavit from ti                                                                                                    | hysical perfo<br>Before a bio<br>he contracto | ormance o<br>I for any su<br>r"                               | f 🛃                        |       |
|                     | Send to Vend                                                                                                    | lor<br>cher                                                                                                    | Show at Re                                                             | eceipt<br>Iustification                                |                                                                      |                                                                                                    |                                               |                                                               |                            |       |
|                     | Associated Doc                                                                                                    | ument                                                                                                    |                                                                        |                                                        |                                                                      |                                                                                                    |                                               |                                                               |                            |       |
|                     | Attachment:                                                                                                    | Desert.jpg                                                                                                    | 1                                                                      |                                                        | Attach                                                               | View                                                                                                    | Delete                                        | E                                                             | mail                       |       |
| 11. T               | OK Cano                                                                                                    | that can b                                                                                                    | pe run to get                                                          | a list of PC                                           | )s that have e                                                       | Verify in                                                                                                    | formatic                                      | on. Tha                                                       | t quer                     | y nar |
| 11. T<br>is         | OK Cano<br>here is a query<br>OPO091_EVEI                                                                                                    | that can k                                                                                                    | pe run to get a                                                        | a list of PC                                           | )s that have e                                                       | Verify inf                                                                                                    | formatic                                      | n. Tha                                                        | t quer                     | y nar |
| 11. T<br>is         | OK Cano<br>here is a query<br>opO091_EVEI<br>Query<br>Select Query Name                                                                                                    | that can k<br><b>RIFY</b> .                                                                                                    | be run to get a                                                        | a list of PC                                           | Ds that have e                                                       | Verify int                                                                                                    | formatic                                      | on. Tha                                                       | t quer<br>First 🕅          | y nar |
| 11. T<br>is         | OK Cano<br>here is a query<br>oPO091_EVEI<br>Query<br>Select Query Name<br>OPO091_EVER                                                                                                    | that can b<br>RIFY.                                                                                                    | De run to get                                                          | a list of PC                                           | Ds that have e                                                       | Customize  <br>Customize  <br>Edit <u>Run to</u><br>HTML<br>Edit <u>HTML</u>                                                                                                    | formatic                                      | on. Tha                                                       | t quer<br>First C          | y nar |
| 11. T<br>is         | OK Cano<br>here is a query<br>oPO091_EVEI<br>Query<br>Select Query Name<br>OPO091_EVER                                                                                                    | that can b<br>r that can b<br>RIFY.                                                                                                    | pe run to get a                                                        | a list of PC                                           | Ds that have e                                                       | Customize  <br>Customize  <br>Calit Run to<br>HTML<br>Calit HTML                                                                                                    | formatic                                      | on. Tha                                                       | t quer                     | y nar |
| 11. T<br>is         | OK Cano<br>here is a query<br>oPO091_EVEI<br>Query<br>Select Query Name<br>OPO091_EVER<br>nter the BU an                                                                                                    | that can b<br>that can b<br>RIFY.                                                                                                    | be run to get a                                                        | a list of PC                                           | Ds that have e                                                       | Customize  <br>Customize  <br>Edit Run to<br>HTML<br>dit HTML<br>View Res                                                                                                    | formatic                                      | on. Tha<br>I <mark>I I I IIIIIIIIIIIIIIIIIIIIIIIIIIIII</mark> | t quer<br>First<br>thedule | y nar |
| 11. T<br>is<br>. E  | OK Cano<br>here is a query<br>oPO091_EVEI<br>Query<br>Select Query Name<br>OPO091_EVER<br>Inter the BU an<br>OPO091_EVER                                                                                                   | that can b<br>that can b<br>RIFY.                                                                                                    | escr<br>/erify Contractor Rep<br>ge that you w                         | a list of PC                                           | Ds that have e                                                       | Customize  <br>Customize  <br>Edit Run to<br>HTTML<br>Edit HTML<br>View Res                                                                                                    | formatic                                      | on. Tha                                                       | t quer                     | y nar |
| 11. T<br>is<br>. El | OK Cano<br>here is a query<br>oPO091_EVEI<br>Query<br>Select Query Name<br>0PO091_EVER<br>nter the BU an<br>0PO091_EVERIN                                                                                                  | cel Refresh                                                                                                    | escr<br>/erify Contractor Re<br>ge that you w<br>fy Contractor         | a list of PC                                           | Ds that have e                                                       | Customize  <br>Customize  <br>Custom | formatic                                      | on. Tha                                                       | t quer                     | y nar |
| 11. T<br>is         | OK Cano<br>here is a query<br>oPO091_EVER<br>Query<br>Select Query Name<br>OPO091_EVER<br>nter the BU an<br>OPO091_EVER<br>Date Fro                                                                                        | cel Refresh<br>v that can b<br>RIFY.<br>d date ran<br>FY - E-Veri<br>Jnit 48400<br>om 01/01/202<br>To 06/30/202                                                                                                    | escr<br>/erify Contractor Rep<br>ge that you w<br>fy Contractor        | a list of PC                                           | Ds that have e                                                       | Customize  <br>Customize  <br>Edit Run to<br>HTML<br>Customize  <br>HTML<br>View Res                                                                                                    | formatic                                      | on. Tha                                                       | t quer                     | y nar |
|                     | OK Cano<br>here is a query<br>oPO091_EVEI<br>Query<br>Select Query Name<br>0PO091_EVER<br>nter the BU an<br>OPO091_EVERING<br>U<br>Date Fro<br>Date<br>Origin (Enter % for a                                               | cel Refresh                                                                                                    | De run to get a                                                        | a list of PC                                           | Ds that have e                                                       | Customize  <br>Customize  <br>Calit Run to<br>HTML<br>Calit HTML                                                                                                    | formatic                                      | on. Tha                                                       | t quer                     | y nar |
|                     | OK Canc<br>here is a query<br>oPO091_EVEI<br>Query<br>Select Query Name<br>OPO091_EVER<br>nter the BU an<br>OPO091_EVER<br>Nter the BU an<br>OPO091_EVER<br>U<br>Date Fro<br>Date<br>Origin (Enter % for a<br>View Results | cel       Refresh         v that can b         x that can b         RIFY.         QUEY         d date ran         FY - E-Veri         Jnit         48400         om         01/01/202         To         06/30/202         all) | ee run to get a                                                        | a list of PC                                           | os that have e                                                       | Customize  <br>Customize  <br>Calit Run to<br>HTML<br>Calit HTML                                                                                                    | formatic                                      | on. Tha                                                       | t quer                     | y nar |

| Rov | v Unit | PO No.     | Buyer Name           | Origin | PO Status  | Vendor ID  | Legal Name of Contractor       | Legal Address 1 of Contractor       | Legal Address 2 of<br>Contractor | City      | State | Zip Code       | eVerify # | Exempt<br>Y/N | Contract<br>Date | Contract ID                             | Service<br>Amount |
|-----|--------|------------|----------------------|--------|------------|------------|--------------------------------|-------------------------------------|----------------------------------|-----------|-------|----------------|-----------|---------------|------------------|-----------------------------------------|-------------------|
| 1   | 48400  | 0000251654 | McKenzie<br>Mathison | 133    | Complete   | 0000003084 | A & B HEATING & COOLING CO INC | ATTN ROBERT                         | 110 CRAWLEY<br>STREET            | THOMASTON | GA    | 30286-<br>2808 | 411187    | N             | 05/12/2021       | 48400-133-0000251654                    | 7518.000          |
| 2   | 48400  | 0000249811 | Kimberly Lyda        | 410    | Complete   | 0000156182 | A C DIRT WORKS INC             | & A C DIRT WORKS INC                | PO BOX 365                       | VIENNA    | GA    | 31092          | 361367    | N             | 04/05/2021       | 48400-410-DOT0000910-001                | 1160.000          |
| 3   | 48400  | 0000246614 | Minerva Tirado       | 153    | Complete   | 0000628910 | AAA WELDERS INC                | 3410 CYPRESS MILL RD 151            |                                  | BRUNSWICK | GA    | 31525          | 1422437   | N             | 01/25/2021       | 246614                                  | 3400.000          |
| 4   | 48400  | 0000251891 | Karen<br>Montgomery  | 173    | Complete   | 0000081662 | ACE ELECTRIC INC               | 4387 INNER PERIMETER ROAD           |                                  | VALDOSTA  | GA    | 31602          | 126509    | N             | 05/19/2021       | 000000000000000000000000000000000000000 | 2564.490          |
| 5   | 48400  | 0000253157 | Beth Bohannon        | 460    | Dispatched | 0000524928 | AGILEASSETS INC                | 3144 BEE CAVES RD                   |                                  | AUSTIN    | TX    | 78746          | 159103    | N             | 06/15/2021       | 48400-460-0000049340-001                | 300000.000        |
| 6   | 48400  | 0000249658 | Minerva Tirado       | 154    | Complete   | 0000323868 | ASCENDUM MACHINERY INC         | 9115 HARRIS CORNERS PKWY<br>STE 450 |                                  | CHARLOTTE | NC    | 28269          | 109002    | N             | 03/31/2021       | 249658                                  | 6252.930          |
| 7   | 48400  | 0000246809 | Vickie Johnson       | 154    | Complete   | 0000323868 | ASCENDUM MACHINERY INC         | 9115 HARRIS CORNERS PKWY<br>STE 450 |                                  | CHARLOTTE | NC    | 28269          | 109002    | N             | 01/28/2021       | 246809                                  | 6354.930          |
| 8   | 48400  | 0000249992 | Timothy Swink        | 105    | Complete   | 0000594884 | ASPHALT PAVING SYSTEMS INC     | PO BOX 530                          | 500 N EGG<br>HARBOR AVENUE       | HAMMONTON | NJ    | 08037          | 733293    | N             | 04/08/2021       | 48400-410-0000034480-046                | 569632.450        |
| 9   | 48400  | 0000248675 | Timothy Swink        | 105    | Complete   | 0000594884 | ASPHALT PAVING SYSTEMS INC     | PO BOX 530                          | 500 N EGG<br>HARBOR AVENUE       | HAMMONTON | NJ    | 08037          | 733293    | N             | 03/10/2021       | 48400-410-0000034480-046                | 213493.000        |
| 10  | 48400  | 0000246284 | Haley Budrys         | 122    | Complete   | 0000594884 | ASPHALT PAVING SYSTEMS INC     | PO BOX 530                          | 500 N EGG<br>HARBOR AVENUE       | HAMMONTON | NJ    | 08037          | 733293    | N             | 01/14/2021       | 48400-410-0000034480-046                | 105856.500        |
| 11  | 48400  | 0000252757 | Timothy Swink        | 105    | Complete   | 0000594884 | ASPHALT PAVING SYSTEMS INC     | PO BOX 530                          | 500 N EGG<br>HARBOR AVENUE       | HAMMONTON | NJ    | 08037          | 733293    | N             | 06/14/2021       | 48400-410-0000034480-046                | 139083.000        |
| 12  | 48400  | 0000249991 | Timothy Swink        | 105    | Complete   | 0000594884 | ASPHALT PAVING SYSTEMS INC     | PO BOX 530                          | 500 N EGG<br>HARBOR AVENUE       | HAMMONTON | NJ    | 08037          | 733293    | N             | 04/10/2021       | 48400-410-0000034480-046                | 567937.450        |
|     |        |            |                      |        |            |            |                                |                                     | 500 N 500                        |           |       |                |           |               |                  |                                         |                   |